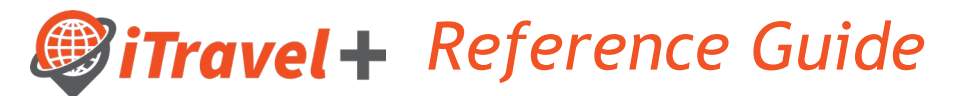

## How to create a Group Travel Request

Use this guide to submit a Travel Request when a Group of 8 or More are traveling for Official University Business.

1. Choose iTravel+ Profile for Full-Time employee traveling, and then click on the Request tab.

| SAP Concur 🖸 🛛 Req      | uests Travel                           | Expense Approvals                      | Reporting <del>-</del>        | App Center                   | New Theme î | Administration •   Help •<br>Profile • 👤 |  |  |  |  |  |  |
|-------------------------|----------------------------------------|----------------------------------------|-------------------------------|------------------------------|-------------|------------------------------------------|--|--|--|--|--|--|
| Manage Requests Process | s Requests                             |                                        |                               |                              |             |                                          |  |  |  |  |  |  |
| Manage Requests         |                                        |                                        |                               |                              |             |                                          |  |  |  |  |  |  |
| REQUEST LIBRARY         | REQUEST LIBRARY View Active Requests ~ |                                        |                               |                              |             |                                          |  |  |  |  |  |  |
| +<br>Create New Reque   | est                                    | THERE ARE N<br>Click <b>Create New</b> | O ACTIVE R<br>Request to crea | EQUESTS<br>ate a new request |             |                                          |  |  |  |  |  |  |

2. Choose Group of 8 or more as the Travel Type.

|                    | SAP Concur 🖸 | Requests | Travel Expense               | Approvals         | Reporting <del>•</del> | App Center    | Nev | r Theme | i) Administration •   Help •<br>Profile • 💄              |                  |   |
|--------------------|--------------|----------|------------------------------|-------------------|------------------------|---------------|-----|---------|----------------------------------------------------------|------------------|---|
| Create New Request |              |          |                              |                   |                        |               |     |         |                                                          | ×                |   |
|                    |              |          |                              |                   |                        |               |     |         |                                                          | * Required field | î |
| Traveler Type      |              |          | Trip Name (en                | ter conference, n | neeting, event, trai   | ining name) * |     | Trip T  | ype *                                                    |                  |   |
| Group of 8 or more |              | v        | ·                            |                   |                        |               |     | Nor     | ne Selected                                              | ~                |   |
| None Selected      |              |          | A                            |                   |                        |               |     |         |                                                          |                  |   |
| Employee           |              |          | Destination Co               | ountry            |                        |               |     | Trave   | advisory warning level for destination country (Foreign) |                  |   |
| Group of 8 or more |              |          | Search by                    | Country/Regi      | on                     |               | ~   | Nor     | ne Selected                                              | ~                |   |
| Guest              |              |          |                              |                   |                        |               |     |         |                                                          |                  |   |
| Student            |              |          | Trip End Date                | *                 |                        |               |     | IOC /   | DOS Confirmation Number                                  |                  |   |
|                    |              |          | <ul> <li>MM/DD/YY</li> </ul> | YYY               |                        |               |     |         |                                                          |                  |   |
|                    |              |          |                              |                   |                        |               |     |         |                                                          |                  |   |

3. Add in required fields: Trip name, Trip Type, Destination City.

| Create New Request                  |                                                                                          | ×                                                                                       |
|-------------------------------------|------------------------------------------------------------------------------------------|-----------------------------------------------------------------------------------------|
| Traveler Type<br>Group of 8 or more | Trip Name (enter conference, meeting, event, training name) * Group_College Campus Tours | * Required field Trip Type * Employee Travel In-State                                   |
| Destination City *                  | Destination Country UNITED STATES (US)                                                   | Travel advisory warning level for destination country (Foreign)           None Selected |

4. Add additional required fields: Trip Dates, DOS confirmation number, Business Purpose, Benefit University, Speed type, Justification, comment section(detailed information on trip). Click Create Request.

| Trip Start Date *                                                                                                    | Trip End Date * 04/14/2023                                                                  |   | IOC / DOS Confirmation Number<br>123456 |        |
|----------------------------------------------------------------------------------------------------|---------------------------------------------------------------------------------------------|---|-----------------------------------------|--------|
| Business Purpose * (Attend Meeting, Conf, etc. ~)                                                                      | Benefit to University *<br>5-Professional development that will align with job requirements | • |                                         |        |
| Does this trip include personal Travel? *           No <td>Personal Dates of Travel</td> <td></td> <td></td> <td></td> | Personal Dates of Travel                                                                    |   |                                         |        |
| Speedtype *<br>(▼ ∨   (31050059) DES-Procurement                                                                       | Justification * University Campus Tours for High School students.                           |   |                                         |        |
|                                                                                                    |                                                                                             |   | Cancel Create Re                        | equest |

5. Click Add button to choose Expenses associated with Group travel.

|                                 |                                | New Theme (i) | Administration - Help -  |
|---------------------------------|--------------------------------|---------------|--------------------------|
| SAP Concur C                    | Add Expected Expense           | ×             | Profile 👻 💄              |
| Manage Requests Process R       | Search for an expense type     |               |                          |
| Alerts: 1                       | ✓ 01. Travel Expenses          | <u>^</u>      | ~                        |
| Group College                   | Air Ticket                     |               | y Request Submit Request |
| Not Submitted   Request ID: :   | Car Rental                     |               |                          |
|                                 | Errors and Exceptions          |               |                          |
| Request Details 🗸 Print/Share 🕚 | Hotel Reservation              |               |                          |
| EXPECTED EXPENSES               | Incidentals                    |               |                          |
| Add Edit                        | Meals                          |               |                          |
|                                 | Public Transport               |               |                          |
|                                 | Tx St Grant Meals Actuals      |               |                          |
|                                 | ✓ 03. Mileage                  |               |                          |
|                                 | BRO to/from EDI (Trip - 131.8) |               |                          |
|                                 | BRO to/from HRL (Trip - 51)    |               |                          |
|                                 | EDI to/from BRO (Trip - 131.8) |               |                          |
|                                 | EDI to/from HRL (Trip - 86.4)  |               |                          |
|                                 | EDI to/from RGC (Trip - 102.8) | *             |                          |
|                                 |                                |               |                          |
|                                 |                                |               |                          |
|                                 |                                |               |                          |
|                                 |                                |               |                          |
|                                 |                                |               |                          |

6. Add Hotel Reservations Line for Group Lodging. Comments should include the daily room rate, number of rooms, and number of days.

| SAP Concur C· Requests Tra           | vel Expense Approvals            | Reporting - | App Center        | New Theme i | Administration   |
|--------------------------------------|----------------------------------|-------------|-------------------|-------------|------------------|
|                                      |                                  |             |                   | off ()      | Profile 👻 🐸      |
| Manage Requests Process Requests     |                                  |             |                   |             |                  |
| Hotel Reserv                         | ation \$5,960.00/                | Ē           |                   |             | Cancel Save      |
|                                      |                                  |             |                   |             | * Required field |
| Check-In                             | ۵+                               |             | City *            |             |                  |
| 04/10/2023                           | hh:mm A                          | C           | 🛞 🗸 Dallas, Texas |             |                  |
| Detail *                             |                                  |             |                   |             | )                |
| Hilton Garden Inn                    |                                  |             |                   |             |                  |
|                                      |                                  |             |                   |             |                  |
| Check-Out                            |                                  |             |                   |             |                  |
| Date                                 | At                               |             |                   |             |                  |
| 04/14/2023                           | hh:mm A                          | ©           |                   |             |                  |
|                                      |                                  |             |                   |             |                  |
| Comment                              |                                  |             |                   |             |                  |
| Group lodging for student Campus Tou | r 149.00/night x 10 rooms x 4/ni | ights       |                   |             |                  |
|                                      |                                  | 10          |                   |             |                  |
| *Request Payment Type                |                                  |             |                   |             |                  |
| University Paid                      |                                  | ~           |                   |             |                  |
|                                      |                                  |             |                   |             |                  |
| Amount *                             | Currency *                       |             |                   |             |                  |
| 5,960.00                             | US, Dollar                       | ~           |                   |             |                  |
| Save Cancel                          |                                  |             |                   |             |                  |

7. Incidental line for the Hotel Taxes of each room.

|                                  |                | _          |                   |               |                        | New Theme (i)         | Administration •   Help • |           |     |  |  |
|----------------------------------|----------------|------------|-------------------|---------------|------------------------|-----------------------|---------------------------|-----------|-----|--|--|
| SAP Concur 🖸                     | Requests       | Travel     | Expense           | Approvals     | Reporting <del>-</del> | App Center            | Off O                     | Profile 🖣 | . 💄 |  |  |
| Manage Requests                  | Process Reque  | sts        |                   |               |                        |                       |                           |           |     |  |  |
| New Exper                        | ise: Inci      | denta      | lls <b>\$1</b> ,1 | 92.00         |                        |                       |                           | Cancel Sa | ive |  |  |
| Type of Incidental *             |                |            |                   |               |                        | Justification *       |                           |           |     |  |  |
| Other                            |                |            |                   |               | ~                      | Hotel taxes 149 x 20% |                           |           |     |  |  |
| Travel Start Date *              |                |            |                   |               |                        | Travel End Date *     |                           |           |     |  |  |
| 04/10/2023                       |                |            |                   |               |                        | 04/14/2023            | 23                        |           |     |  |  |
| Request Payment Type *           |                |            |                   |               |                        | Amount *              | Currency *                |           |     |  |  |
| University Paid                  |                |            |                   |               | <b> ~</b>              | 1,192.00              | US, Dolla                 | ar        | ~   |  |  |
| Comment                          |                |            |                   |               |                        |                       |                           |           |     |  |  |
| Hotel taxes 149 x 2<br>\$1192.00 | 0%= \$29.80/re | oom x 10 r | ooms = \$29       | 8.00 x 4 days | =                      |                       |                           |           |     |  |  |
| Save Cance                       | 1              |            |                   |               |                        |                       |                           |           |     |  |  |

8. Incidental for Group Travel Meals, breakdown per individual per day must be added to the comment section (not to exceed GSA Per Diem).

| SAP Concur ⓒ                                                                                                    | Requests                                                                                                    | Travel                                            | Expense | Approvals | Reporting <del>-</del> | App Center          | New Theme i  | Administration | Help • |
|----------------------------------------------------------------------------------------------------|----------------------------------------------------------------------------------------------------|---------------------------------------------------|---------|-----------|------------------------|---------------------|--------------|----------------|--------|
| Manage Requests                                                                                                    | Process Reques                                                                                                    | ts                                                |         |           |                        |                     |              |                |        |
| ← → In(<br>04/10/2023                                                                                                    | cidental                                                                                                    | s \$10                                            | ),557.0 | 0 💼       |                        |                     |              | Cancel Sa      | ve     |
| Type of Incidental *                                                                                                    |                                                                                                    |                                                   |         |           |                        | Justification *     |              |                |        |
| Other                                                                                                    |                                                                                                    |                                                   |         |           | ~                      | Group meals for stu | udent travel |                |        |
| Travel Start Date *                                                                                                    |                                                                                                    |                                                   |         |           |                        | Travel End Date *   |              |                | 10     |
| 04/10/2023                                                                                                    |                                                                                                    |                                                   |         |           |                        | 04/14/2023          |              |                |        |
| Request Payment Type *                                                                                                    |                                                                                                    |                                                   |         |           |                        | Amount *            | Currency *   |                |        |
| University Paid                                                                                                    |                                                                                                    |                                                   |         |           | ~                      | 10,557.00           | US, Dol      | lar            | ~      |
| Comment                                                                                                    |                                                                                                    |                                                   |         |           |                        |                     |              |                |        |
| Group Travel GSA r<br>1st day \$51.75 x 30<br>2nd day \$69.00 x 30<br>3rd day \$69.00 x 30<br>4th day \$69.00 x 30<br>5th day \$51.75 x 30<br>\$310.00 x 34 attend | ate Dallas TX<br>students x 4 s<br>) students x 4<br>students x 4<br>students x 4<br>students x 4<br>students x 4<br>students x 4<br>students x 5 | staff<br>staff<br>staff<br>staff<br>staff<br>7.00 |         |           |                        |                     |              |                |        |
| Save Cancel                                                                                                    |                                                                                                    |                                                   |         |           |                        | 6                   |              |                |        |

9. Incidental line for additional expenses that will be incurred during the trip.

|                        | Description    | Travel   | <b>E</b>       | A         | Desertise |                    | New Theme 🚺        | Administration •   Help • |  |  |  |
|------------------------|----------------|----------|----------------|-----------|-----------|--------------------|--------------------|---------------------------|--|--|--|
| SAP Concur             | Requests       | Travel   | Expense        | Approvais | Reporting | App Center         | on                 | Profile 👻 💄               |  |  |  |
| Manage Requests        | Process Reque  | ats      |                |           |           |                    |                    |                           |  |  |  |
| New Expen              | se: Inci       | denta    | ls \$34        | 0.00      |           |                    | Cancel Save        |                           |  |  |  |
| Type of Incidental *   |                |          |                |           |           | Justification *    |                    |                           |  |  |  |
| Other                  |                |          |                |           | ~         | Entrance fee to Mu | iseum of fine arts |                           |  |  |  |
| Travel Start Date *    |                |          |                |           |           | Travel End Date *  |                    |                           |  |  |  |
| 04/10/2023             |                |          |                |           |           | 04/14/2023         |                    |                           |  |  |  |
| Request Payment Type * |                |          |                |           |           | Amount *           | Currency *         | ,                         |  |  |  |
| None Selected          |                |          |                |           | ~         | 340.00             | US, Dol            | llar 🗸                    |  |  |  |
| Comment                |                |          |                |           |           |                    |                    |                           |  |  |  |
| entry fee to museum    | 1 \$10/each 30 | students | x 4 staff = \$ | 340.00    |           |                    |                    |                           |  |  |  |
| Save Cance             |                |          |                |           |           |                    |                    |                           |  |  |  |

10. Verify Group travel expenses, add any supporting documents through Attachments link and submit request for approval.

| SAP           | Concur C                                                                                              | Requests          | Travel Expense | Approvals      | Reporting <del>-</del> | App Center | New T | Theme (i)     | Administration   | lelp <del>•</del> |  |
|---------------|----------------------------------------------------------------------------------------------------|-------------------|----------------|----------------|------------------------|------------|-------|---------------|------------------|-------------------|--|
| Mana          | ge Requests                                                                                           | Process Requests  |                |                |                        |            |       |               |                  |                   |  |
| A A           | lerts: 1                                                                                              |                   |                |                |                        |            |       |               | 、<br>、           | ~                 |  |
| Gro<br>Not Su | Group_College Campus Tours \$18,049.00 m Copy Request Submit Request Not Submitted   Request ID: 3LDP |                   |                |                |                        |            |       |               |                  |                   |  |
|               |                                                                                                    | Print/Share V Att | tachments 🗸    |                |                        |            |       |               |                  |                   |  |
|               |                                                                                                    | Edit Dele         |                |                |                        |            |       |               |                  |                   |  |
|               | Alerts ↑↓                                                                                             | Expense type ↑↓   | D              | etails ↑↓      |                        |            | Date  | Amount        | ∱↓ Requested ∱↓  |                   |  |
|               | ģ                                                                                                    | Hotel Reservation | n D            | allas, Texas   |                        |            | 04/10 | /2023 \$5,96  | 0.00 \$5,960.00  |                   |  |
|               | Ģ                                                                                                    | Incidentals       | H              | otel taxes 149 | 9 x 20%                |            | 04/10 | /2023 \$1,19  | 2.00 \$1,192.00  |                   |  |
|               | Ģ                                                                                                    | Incidentals       | G              | roup meals fo  | or student travel      |            | 04/10 | /2023 \$10,55 | 7.00 \$10,557.00 |                   |  |
|               | Ģ                                                                                                    | Incidentals       | E              | ntrance fee to | Museum of fine         | e arts     | 04/10 | /2023 \$34    | 0.00 \$340.00    |                   |  |
|               |                                                                                                    |                   |                |                |                        |            |       |               | \$18,049.00      |                   |  |
|               |                                                                                                    |                   |                |                |                        |            |       |               |                  |                   |  |
|               |                                                                                                    |                   |                |                |                        |            |       |               |                  |                   |  |
| S⁄            | P                                                                                                    |                   |                |                |                        |            |       | c             |                  | RATE              |  |